## MANUALE PER ACQUISTO ON LINE SU PIATTAFORMA B2B

Sulla <u>piattaforma ecommerce dedicata</u> al Training, cliccare su "ACCEDI/REGISTRATI" (1) per accedere attraverso le credenziali attivate in precedenza (2) oppure per registrarsi come nuovo cliente (3).

|                                                                                        |                                                                                                    | 1               |  |
|----------------------------------------------------------------------------------------|----------------------------------------------------------------------------------------------------|-----------------|--|
| AREA B2B FORMAZIONE FAQ                                                                |                                                                                                    | Il mio carrello |  |
| 2 SEI GIÀ CLIENTE?                                                                     | <b>3</b> SEI UN NUOVO CLIENTE?                                                                              |                 |  |
| Se hai un account, accedi con le tue<br>credenziali<br>Emall *<br>Password *           | Registrati per effettuare e gestire i tuoi acquisti e usufruire delle<br>promozioni dedicate.<br>Registrati |                 |  |
| Ricordami                                                                              | oppure                                                                                                    |                 |  |
| Accedi PASSWORD DIMENTICATA? *I campi contrassegnati con un asterisco sono obbligatori | <ul> <li>Accedi con<br/>Facebook</li> <li>Accedi con Google</li> <li>Accedi con Apple</li> </ul>            |                 |  |

Per creare un nuovo account, occorre specificare un **nominativo aziendale** (nome e cognome) (4) e una **email aziendale di riferimento** (5), scegliere una **password** (6) ed accettare l'**informativa sul trattamento dei dati personali** (7).

|   | B2B FORMAZIONE FAQ                                             | ACCEDI                                                                                                    | /REGISTRATI | Ŭ<br>P |
|---|----------------------------------------------------------------|----------------------------------------------------------------------------------------------------|-------------|--------|
| 4 | INFORMAZIONI PERSONALI Nome * Cognome * Data di nascita Genere | INFORMAZIONI DI ACCESSO Email * 5 Password * 6 Password sicura: No Password Conferma password * Discuration of the secto l'informativa sul trattamento dei dati personali |             |        |
|   | ● Uomo ○ Donna                                                 | Ho letto e accetto l'informativa sul trattamento dei dati personali<br>inerente l'iscrizione alla newsletter                                                              |             |        |

Per completare la registrazione, nella sezione "Dati aggiuntivi" (7) del proprio account, occorre indicare, nel caso di cliente "Azienda", la Ragione sociale (8), la Per (9), la Partita IVA (10), il codice univoco (11) per la fatturazione elettronica ed infine un indirizzo di fatturazione (12).

Nel caso applichiate il regime di **split payment** o abbiate inviato una **dichiarazione di intento**, vi invitiamo, prima di effettuare l'acquisto, a **contattare il nostro ufficio** <u>fatturazione@sagat.trn.it</u>, per permetterci di verificare il vostro regime fiscale e applicare il relativo listino. Successivamente potrete effettuare il pagamento on line e riceverete la fattura con la corretta esposizione dell'IVA.

|                         |                                       |                                  | INFORMAZIONI PERSONALI               | DATI DI FATTURAZIONE       |
|-------------------------|---------------------------------------|----------------------------------|--------------------------------------|----------------------------|
|                         |                                       |                                  | Nome *                               | Nazionalità *              |
|                         |                                       |                                  |                                      | Italiana V                 |
|                         |                                       | ✓ ESCI ↓ ✓                       | Cognome *                            | O Persona fisica 🔹 Azienda |
| AIRPORT AREA B2B        | FORMAZIONE FAQ                        |                                  |                                      | Ragione Sociale *          |
|                         |                                       |                                  | Data di nascita                      | 8                          |
|                         |                                       |                                  |                                      | PEC                        |
| Il mio Account          | DATI ACCOUNT                          | NEWSLETTER                       | Genere                               | 9                          |
|                         | Gilberto Nuvolari                     | Non sei iscritto alla newsletter | 🖲 Uomo 🔿 Donna                       | Partita IVA *              |
| Acquisti attivi         | Egente union gradier turit            |                                  | 🗆 Cambia email                       | 10                         |
| 7 Dati aggiuntivi       |                                       |                                  | Cambia Password                      | Codice Univoco             |
| Le mie carte di credito | Modifica                              |                                  |                                      | 11                         |
|                         |                                       |                                  | 5 day                                |                            |
| Cancella il tuo profilo | INDIRIZZO DI FATTURAZIONE PREDEFINITO |                                  | Salva                                |                            |
|                         |                                       |                                  | Dati di Fatturazione e Spediz        | zione                      |
|                         | 100.000                               |                                  | 12 Indirizzo di Fatturazione e Spedi | zione predefinito          |
|                         | Carro                                 |                                  |                                      |                            |
|                         |                                       |                                  |                                      |                            |
|                         | Modifica l'indirizzo                  |                                  |                                      |                            |
|                         |                                       |                                  | Modifica l'indirizzo                 |                            |
|                         |                                       |                                  |                                      |                            |

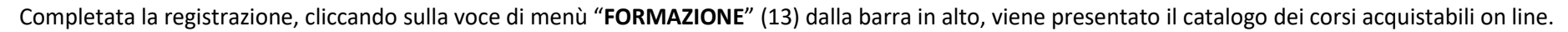

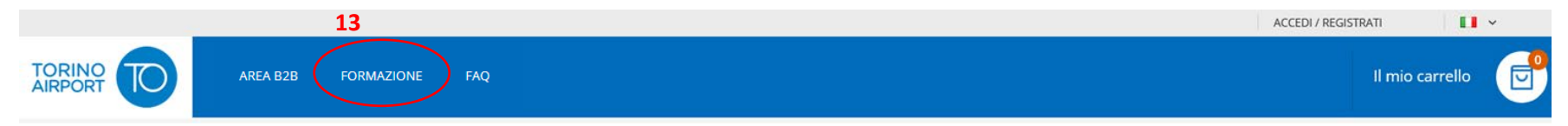

Premendo sul pulsante "ACQUISTA" (14), si aggiungono nel Carrello i prodotti selezionati.

|                                                      | Benvenuto nell'area riservata B2B - FORMAZIONE                                                                                                    |   |
|------------------------------------------------------|----------------------------------------------------------------------------------------------------|---|
| Ordina per: Posizione v 1                            | Vedi: 60 V                                                                                                    |   |
| FORMAZIONE INIZIALE<br>AERODROME SAFETY              | Formazione iniziale Aerodrome Safety<br>Corso di formazione iniziale Aerodrome Safety<br>14 ACQUISTA<br>48,80 €                                                                          | ) |
| RECURRENT TRAINING<br>AERODROME SAFETY<br>E-LEARNING | Recurrent training Aerodrome Safety<br>Corso di formazione Recurrent training Aerodrome Safety, in modalità e-learning<br>14 ACQUISTA<br>36,60 €                                         | ) |
|                                                      | Refresher training Aerodrome Safety Corso di formazione iniziale Aerodrome Safety, disponibile sia in presenza che in modalità e-learning (in presenza solo per necessità indifferibili) |   |

Per ogni corso inserito nel carrello, possono essere variate le quantità (15) e devono essere inseriti il nominativo per i quali viene fatta richiesta (16) dei corsi di formazione.

| OGGETTO                                 | PREZZO  | QTÀ         | SUBTOTALE      | RIEPILOGO         |         |
|-----------------------------------------|---------|-------------|----------------|-------------------|---------|
| Formazione iniziale Aerodrome           | 49.90.0 | 15 4        | 18 90 <i>C</i> | Subtotale         | 85,40€  |
| начиние начин<br>наконных видету Safety | 48,80 € | 48,80€ 13 1 | 48,80 €        | Totale ordine     | 85,40 € |
|                                         |         |             |                | Hai un codice sco | nto? v  |
| 6 MARIO ROSSI                           |         |             |                | Richiedi Fattura  |         |
|                                         |         |             | ×              | Concludi e        | Paga 🔸  |
| Recurrent training Aerodrome<br>Safety  | 36,60€  | 15 1        | 36,60 €        |                   |         |
| VERDI CARLO                             |         |             |                |                   |         |
|                                         |         |             | ×              |                   |         |
|                                         |         | AGGIO       | RNA CARRELLO   |                   |         |
|                                         |         |             |                |                   |         |

Terminato l'inserimento delle informazioni, si procede alla conclusione dell'ordine con il relativo pagamento, che potrà essere effettuato scegliendo tra le seguenti alternative:

- Carte di credito
- Bonifico bancario
- Satispay
- Paypal.